## <u>在 Mac OS 以 USB 接駁安裝 LiDE 300 驅動程式步驟( 以 macOS 10.14 Mojave 示範 )</u>

#### LiDE 300 scanner driver Installation Guide for Mac OS via USB (Demo with macOS 10.14 Mojave)

\*\*注意: 安裝驅動程式前請勿接駁 USB 線,以免系統發生錯誤\*\* \*\* Please don't plug the USB cable until the driver asked to do so\*\*

下載及安裝步驟

Driver download and installation procedure

 點擊以下連結下載有關之掃描軟件: <u>https://support-hk.canon-asia.com/contents/HK/TC/0200553204.html</u>

Click below link to download scanner software: https://support-hk.canon-asia.com/contents/HK/EN/0200553204.html

- 按以上網頁內的"Download Now",下載完成後開啟該檔案安裝 Click "Download Now" in the webpage above, and open the file after download completed
- 3. 按"Setup" Click "Setup"

CANOSCAN
6個項目
びたいのでは、
5個項目
びたいのでは、
Setup

4. 按"開啟"

Click "Open"

| - | 「Setup」是一個從互聯網下載                                                                                       | 的 App。確定要開啟嗎?    |
|---|----------------------------------------------------------------------------------------------------|------------------|
| 0 | 「Setup」位於磁碟映像檔「mac-lide300-1_0-mcd.dmg」」<br>「Chrome」在今天 下午4:45 從「 <b>gdlp01.c-wss.com</b> 」下』<br>碟映像檔。 |                  |
|   | 在此磁碟映像檔上開啟應用程                                                                                          | 星式時不要再警告我        |
| ? | 取消                                                                                                    | 業映像檔 開啟          |
| ? | <u>取消</u>                                                                                              | <sup>業</sup> 映像福 |

5. 按"下一步"

Click "Next"

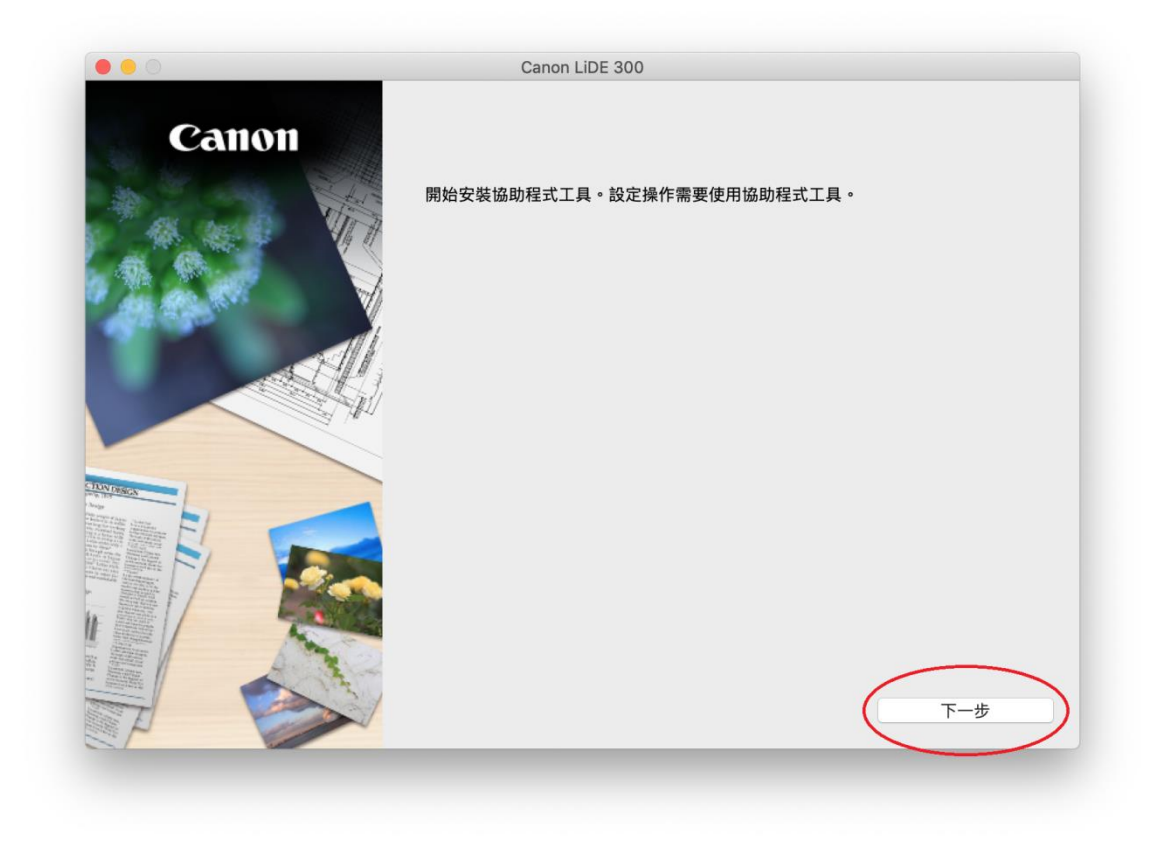

6. 輸入登入名稱及密碼 (如出現以下畫面),然後按"安裝輔助程式"

Enter the login username and password (If this screen is shown below), and then click "Install Helper"

| $\bigcap$ | 「Setup」正在嘗試安裝新的輔助程式工具。 |
|-----------|------------------------|
|           | 輸入你的密碼來允許此項目。          |
|           | 用户名稱:                  |
|           | 密碼:  ●●●●●             |
|           |                        |
|           | 取消 安裝輔助利               |

7. 按"開始設定"

### Click "Start setup"

| Canon | 開始設定<br>開始進行必要的設定,以便從電腦使用本機。<br>請參見螢幕上的說明。 |    |
|-------|--------------------------------------------|----|
|       | 開始設定<br>本軟體可以讓您從電腦使用本機。                    |    |
|       | 實用軟體<br>顯示如何下載及使用軟體以便充分利用本機。               |    |
|       | 線上手冊<br>可以在線上查閱手冊。                         |    |
| 7 8   |                                            | 結束 |

8. 按"下一步"

Click "Next"

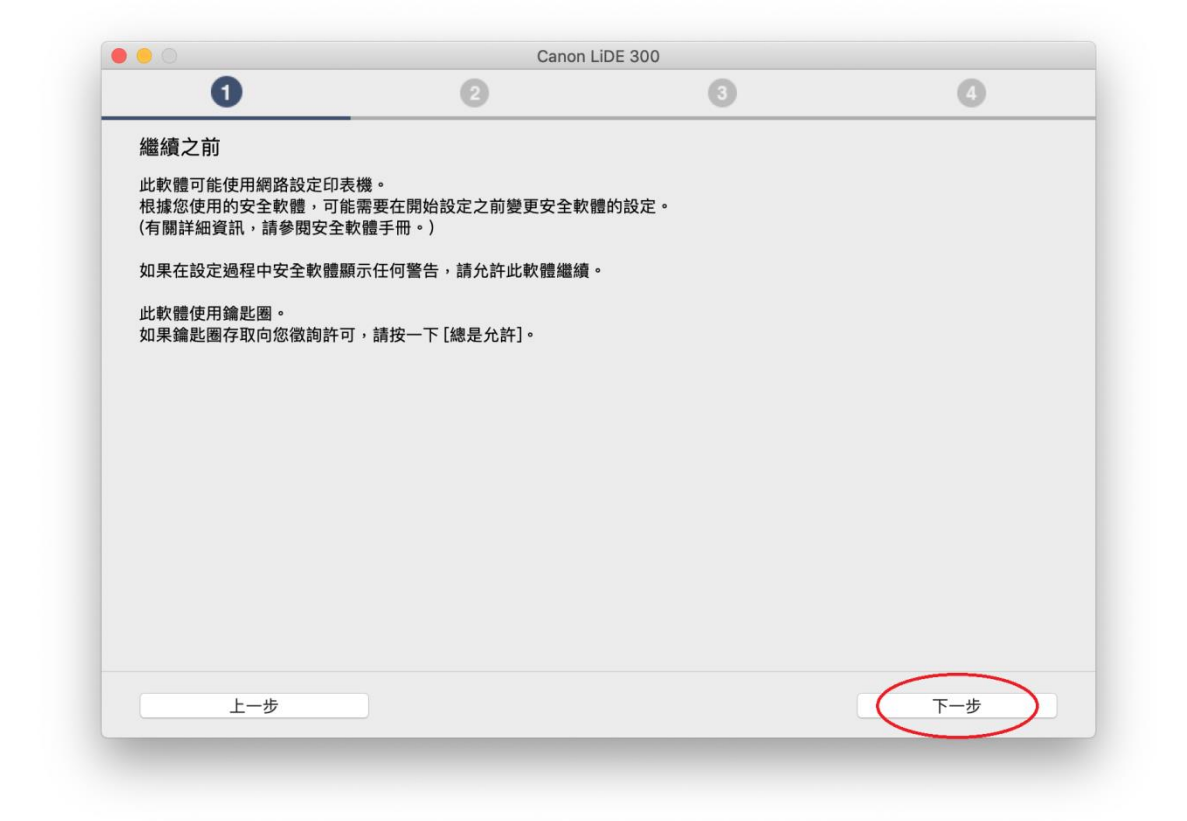

9. 請等待下載完成

Please wait for download

| 在取得最新軟體的相關資   | <u> </u>      | 3        | 4 |
|---------------|---------------|----------|---|
|               | 訊∘            |          |   |
| 關功能和設定的更多詳細資訊 | l,請參閱手冊。      |          |   |
|               |               |          |   |
|               |               |          |   |
|               |               |          |   |
|               |               |          |   |
|               |               |          |   |
|               |               |          |   |
|               |               |          |   |
|               | http://ij.sta | rt.canon |   |
|               |               |          |   |
|               |               |          |   |
|               |               |          |   |
| 在下載 2/3       |               |          |   |
| モ下載 2/3       |               |          |   |

# 10. 選擇"亞洲"、"香港特別行政區",然後按"下一步"

Select "Asia", "Hong Kong SAR China", then click "Next"

| 0             | 2               | 3             | 0         |
|---------------|-----------------|---------------|-----------|
| 選擇國家或地區       |                 |               |           |
| 選擇居住地。        |                 |               |           |
| 亞洲            |                 | 0             |           |
| 避得你只什么同会学业店,也 | 用你只什么回会学业同士大工主人 |               |           |
| 選擇芯居任的國家或地區。如 | 朱心居任的國家或地區木在下表中 | 91出,請選擇 「具他」。 |           |
| 中國            |                 |               |           |
| 中國香港特別行政區     |                 |               |           |
| 印度尼四望         |                 |               |           |
| 日本            |                 |               |           |
| <b> </b>      |                 |               |           |
| 馬來西亞          |                 |               |           |
| 菲律賓           |                 |               |           |
| 新加坡           |                 |               |           |
| 台灣            |                 |               |           |
| 泰國            |                 |               |           |
| 越南            |                 |               |           |
|               |                 |               | $\bigcap$ |
| 返回初始介面        |                 |               | (下一步)     |

### 11. 按"是"

Click "Yes"

|                                                                                                    | 0                                                                                                    | 3                                                                                                   | 4                                                                     |
|----------------------------------------------------------------------------------------------------|----------------------------------------------------------------------------------------------------|----------------------------------------------------------------------------------------------------|-----------------------------------------------------------------------|
|                                                                                                    |                                                                                                    |                                                                                                    |                                                                       |
| 許可協定                                                                                                    |                                                                                                    |                                                                                                    |                                                                       |
| 請在安裝 Canon 產品 前,                                                                                                    | ,仔細閱讀下面許可協定。                                                                                                    |                                                                                                    |                                                                       |
|                                                                                                    |                                                                                                    |                                                                                                    |                                                                       |
|                                                                                                    |                                                                                                    |                                                                                                    |                                                                       |
|                                                                                                    |                                                                                                    |                                                                                                    |                                                                       |
| 終端使用者授權合約                                                                                                    |                                                                                                    |                                                                                                    |                                                                       |
| 注意:在安裝本官方授權軟                                                                                                    | 體前,請您閱讀本文件。                                                                                                    |                                                                                                    |                                                                       |
| 本使用授權合約是您(個人或                                                                                                    | 戊實體)與 Canon Inc. 之間的授權合約(簡                                                                                                    | 「稱「合約」),是關於(i)隨同本合約提(                                                                               | 共給您的軟體程式、相關的                                                          |
| 電子或線上手冊及其更新(紛                                                                                                    | 統稱「軟體」),(ii)軟體或 Canon 噴墨印                                                                                                    | 表機(簡稱「印表機」)的其他資料或印                                                                                  | 表機的韌體更新(簡稱「資料                                                         |
|                                                                                                    |                                                                                                    |                                                                                                    | 111日 449 729 386 ヨー (一一 市内 福田 1955 771 )                              |
| 更新」),及(iii)隨同本合約<br>(簡稱「內容資料」)的合約                                                                                          | 定HU31使用該軟體及具更新線上提供用加<br>。以後提及的軟體和內容資料各自簡稱                                                                                                    | 「官方授權軟體」。Canon 公司位於 30                                                                              | 山县他倪寬衣不(平繁履际外)<br>)-2 Shimomaruko 3-                                  |
| 更新」),及(iii)隨同本合約<br>(簡稱「內容資料」)的合約<br>chome、Ohta-ku、Tokyo 1                                                                 | 定供或使用該軟體及其更新線上提供用加。以後提及的軟體和內容資料各自簡稱<br>46-8501、Japan(簡稱「Canon」)。                                                                                | 《列印的數位格式之义子、影像、圖不有<br>「官方授權軟體」。Canon 公司位於 30                                                        | 44世祝寛衣木(平秋題味か)<br>0-2 Shimomaruko 3-                                  |
| 更新」),及(iii)随同本合約指<br>(簡稱「內容資料」)的合約<br>chome、Ohta-ku、Tokyo 1<br>按一下隨本合約提供的按鈕                                                | 定供或使用該軟體及具更新線上提供用加<br>。以後提及的軟體和內容資料各自簡稱<br>46-8501、Japan(簡稱「Canon」)。<br>、表示您接受本合約,安裝本官方授權                                                       | 37归时9数位格式之义子、影像、圆元4<br>「官方授權軟體」。Canon 公司位於 36<br>軟體,表示您同意遵守本合約的條款。                                  | 14年他祝竟农不(本軟體時外)<br>)-2 Shimomaruko 3-<br>如果您不同意接受本合約的                 |
| 更新」),及(iii)随同本合約<br>(簡稱「內容資料」)的合約<br>chome、Ohta-ku、Tokyo 1<br>按一下隨本合約提供的按鈕<br>條款,請不要按前述按鈕並<br>以下條款的情況下使日本宣                 | 送供或使用該軟體及具更新蘇上提供用加<br>。以後提及的軟體和內容資料各自簡稱<br>46-8501、Japan(簡稱「Canon」)。<br>,表示您接受本合約,安裝本官方授權<br>立即關閉本安裝程式。本官方授權軟體<br>立獨維軟體。                        | (2)归时致យ格式之义子、影像、圖示4<br>「官方授權軟體」。Canon 公司位於3(<br>軟體,表示您同意遵守本合約的條款。<br>將不會安裝,同時您將不再享有使用本              | 44月他祝爱衣尔(本軟履味外)<br>-2 Shimomaruko 3-<br>如果您不同意接受本合約的<br>軟體的權利。您僅能在遵守  |
| 更新」),及(ii)随同本合約<br>(簡稱「內容資料」)的合約<br>chome、Ohta-ku、Tokyo 1<br>按一下隨本合約提供的按鈕<br>條款,請不要按前述按鈕並<br>以下條整約他標记下作曲太宣<br>如果接受該協定,按一下  | 定供或使用該軟體及具更新蘇上提供用加<br>。以後提及的軟體和內容資料各自簡稱<br>46-8501、Japan(簡稱「Canon」)。<br>.,表示您接受本合約,安裝本官方授權<br>立即關閉本安裝程式。本官方授權軟體<br>方塔權餘騰。<br>[是]。如果選擇[否],則取消軟體安 | SyliphibygUL格式之义子、影像、圖示A<br>「官方授權軟體」。Canon 公司位於 30<br>軟體,表示您同意遵守本合約的條款。<br>將不會安裝,同時您將不再享有使用本<br>裝。  | 4共他祝意天不(本軟臟味牙)<br>-2 Shimomaruko 3-<br>如果您不同意接受本合約的<br>軟體的權利。您僅能在遵守   |
| 更新」),及(ii)随同本合約<br>(簡稱「內容資料」)的合約<br>chome、Ohta-ku、Tokyo 1<br>按一下随本合約提供的按鈕<br>條款,請不要按前述按鈕並<br>」以下條款の增短下待用太空<br>如果接受該協定,按一下  | E供或使用該軟體及具更新線上提供用店<br>。以後提及的軟體和內容資料各自簡稱<br>46-8501、Japan(簡稱「Canon」)。<br>4、表示您接受本合約,安裝本官方授權<br>立即關閉本安裝程式。本官方授權軟體<br>方塔權軟體。<br>[是]。如果選擇[否],則取消軟體安 | (約10月5)數位格式之义子、影像、圖元4<br>(官方授權軟體」。Canon公司位於30<br>軟體,表示您同意遵守本合約的條款。<br>將不會安裝,同時您將不再享有使用本<br>裝。       | 44年他祝童衣小(本軟體味外)<br>-2 Shimomaruko 3-<br>如果您不同意接受本合約的<br>軟體的權利。您僅能在遵守  |
| 更新」),及(ii)随同本合約<br>(簡稱「內容資料」)的合約<br>chome、Ohta-ku、Tokyo 1<br>按一下随本合約提供的按鈕<br>條款,請不要按前述按鈕並<br>」)」下條款的情況下使田太宣<br>如果接受該協定,按一下 | 定供或使用該軟體及具更新線上提供用が<br>。以後提及的軟體和內容資料各自簡稱<br>46-8501、Japan(簡稱「Canon」)。<br>,表示您接受本合約,安裝本官方授權<br>立即關閉本安裝程式。本官方授權軟體<br>方榜權軟體。<br>[是]。如果選擇[否],則取消軟體安  | Syliphiby或UI格式之义子、影像、画术4<br>「官方授權軟體」。Canon 公司位於 30<br>軟體,表示您同意遵守本合約的條款。<br>將不會安裝,同時您將不再享有使用本<br>裝。  | 4.共他祝爱衣尔(本軟履味牙)<br>D-2 Shimomaruko 3-<br>如果您不同意接受本合約的<br>軟體的權利。您僅能在遵守 |
| 更新」),及(ii)随同本合約<br>(簡稱「內容資料」)的合約<br>chome、Ohta-ku、Tokyo1<br>按一下随本合約提供的按鈕<br>條款,請不要按約述段鈕芯<br>以下修禁的情况下使由太宣<br>如果接受該協定,按一下    | E供或使用該軟體及具更新錄上提供用店<br>。以後提及的軟體和內容資料各自簡稱<br>46-8501、Japan(簡稱「Canon」)。<br>,表示您接受本合約,安裝本官方授權<br>立即關閉本安裝程式。本官方授權軟體<br>方揭羅軟體。<br>[是]。如果選擇[否],則取消軟體安  | Syliphiby或UIAGL之父子、影像、画术4<br>「官方授權軟體」。Canon 公司位於 30<br>軟體,表示您同意遵守本合約的條款。<br>將不會安裝,同時您將不再享有使用本<br>裝。 | 4共他祝愛友/((本軟履味が))<br>-2 Shimomaruko 3-<br>如果您不同意接受本合約的<br>軟體的權利。您僅能在遵守 |

## 12. 可選擇是否同意作傳送資訊至 Canon

Select "Agree" or "Disagree" to send information to Canon Extended Survey Program

| 為了提供與印表機相關的服<br>關的以下資訊,然後透過網                                                                                | 務,以及為了使產品與服務的開發<br>際網路傳送至 Canon (如果在中國                                                               | 和銷售更佳滿足用戶需求,Canon<br>使用 Canon 產品,傳送至法定研究 | 需要獲取您的 Canon 產品相<br>'機構)。 |
|----------------------------------------------------------------------------------------------------|----------------------------------------------------------------------------------------------------|------------------------------------------|---------------------------|
|                                                                                                    |                                                                                                    |                                          |                           |
| 與印表機/掃描器/資訊裝置有<br>- 印表機 ID 號碼、安裝日期不<br>- 已安裝墨水的類型、墨水使<br>- 紙張使用資訊、列印環境/<br>- 型號名稱、作業系統版本、<br>- 裝置驅動程式和應用程式軟 | 關的資訊<br>I時間、國家/地區設定等基本資訊<br>用資訊、已列印的頁數、掃描次數和緣<br>條件、掃描作業設定和問卷結果<br>語言和顯示設定資訊等基本裝置資訊<br>體的版本資訊和使用歷史記錄 | 推護資訊等使用歷史記錄                              |                           |
| *根據所用型號和/或應用程式<br>*傳送的資訊可能會傳遞給 C<br>*網際網路連接費用由各用戶                                                           | C軟體的不同,可能不會傳送上述某些<br>anon 的關係企業。<br>負擔。                                                              | 資訊。                                      |                           |
| 如果您的 Canon 產品為共同                                                                                            | 使用,共用產品中記錄的上述資訊將會                                                                                    | 會被傳送。如果您同意,請將該事實傳持                       | 番給與之共用產品的使用者              |
| 如果您同意,請選擇 [同意]<br>們,但是仍會安裝用於傳送                                                                              | 。否則,請選擇 [不同意]。如果您<br>資訊的軟體,不須事先取得同意。                                                                 | 選擇 [不同意],與您的 Canon 產品                    | 相關的資訊將不會傳送給我              |

13. 等待軟件安裝

Waiting for the installation progress

| (1)                   |               | 0         | 0 |
|-----------------------|---------------|-----------|---|
| U.                    | (EV)          | 0         | 4 |
| 安裝<br>有關功能和設定的更多詳細    | 資訊,請參閱手冊。     |           |   |
|                       |               |           |   |
|                       | http://ij.sta | art.canon |   |
| 安裝進度: 0%              |               |           |   |
|                       |               |           |   |
| 正在下載: IJ Scan Utility |               |           |   |

14. 將 USB 連接電腦及掃描機,然後按"下一步"

Connect the scanner and the computer with USB cable. Click "Next"

| 0.00             | Canon Lil | DE 300       | -           |
|------------------|-----------|--------------|-------------|
| (1)              | (2)       | 3            |             |
| 掃描器連接            |           |              |             |
| 使用 USB 電纜線連接掃描器和 | 電腦。       |              |             |
| 如果掃描器有電源按鈕或電源    | 開關,請將其開啟。 |              |             |
|                  |           |              |             |
|                  |           |              |             |
|                  | 1         | 2            |             |
|                  | ***       |              |             |
|                  |           |              |             |
|                  |           |              |             |
|                  | <u> </u>  |              |             |
|                  |           | $\sim$       |             |
|                  | <u></u>   | $\checkmark$ |             |
|                  |           |              | 17 00 JL 07 |
|                  |           |              | 疑難排解        |
|                  |           |              | 下一步         |
|                  |           |              |             |
|                  |           |              |             |

15. 按"下一步"

Click "Next"

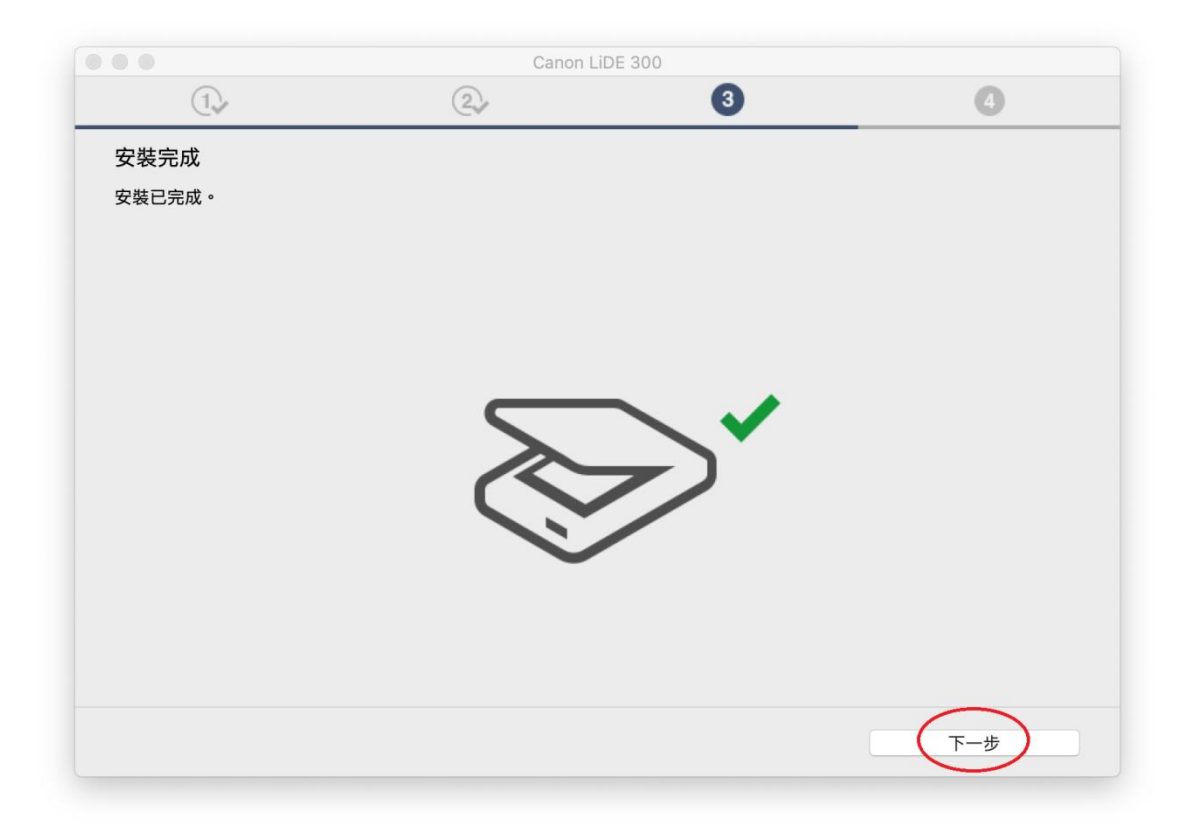

16. 選擇是否建立線上手冊捷徑,然後按"下一步"

Choose install the Shortcut to the Online Manual or not, then click "Next"

|                 | Canon | LiDE 300 |             |
|-----------------|-------|----------|-------------|
| 1.              | 2.    | 3,       | 4           |
| 建立線上手冊捷徑        |       |          |             |
| 想要建立線上手冊的桌面捷徑嗎? |       |          |             |
|                 |       |          |             |
|                 |       |          |             |
| ○ 建立捷徑          |       |          |             |
| ○ 不要建立捷徑        |       |          |             |
|                 |       |          |             |
|                 |       |          |             |
|                 |       |          |             |
|                 |       |          |             |
|                 |       |          |             |
|                 |       |          | <b>T</b> _# |
|                 |       |          |             |

17. 安裝完成,按「結束」

Driver install completed, click "Finish"

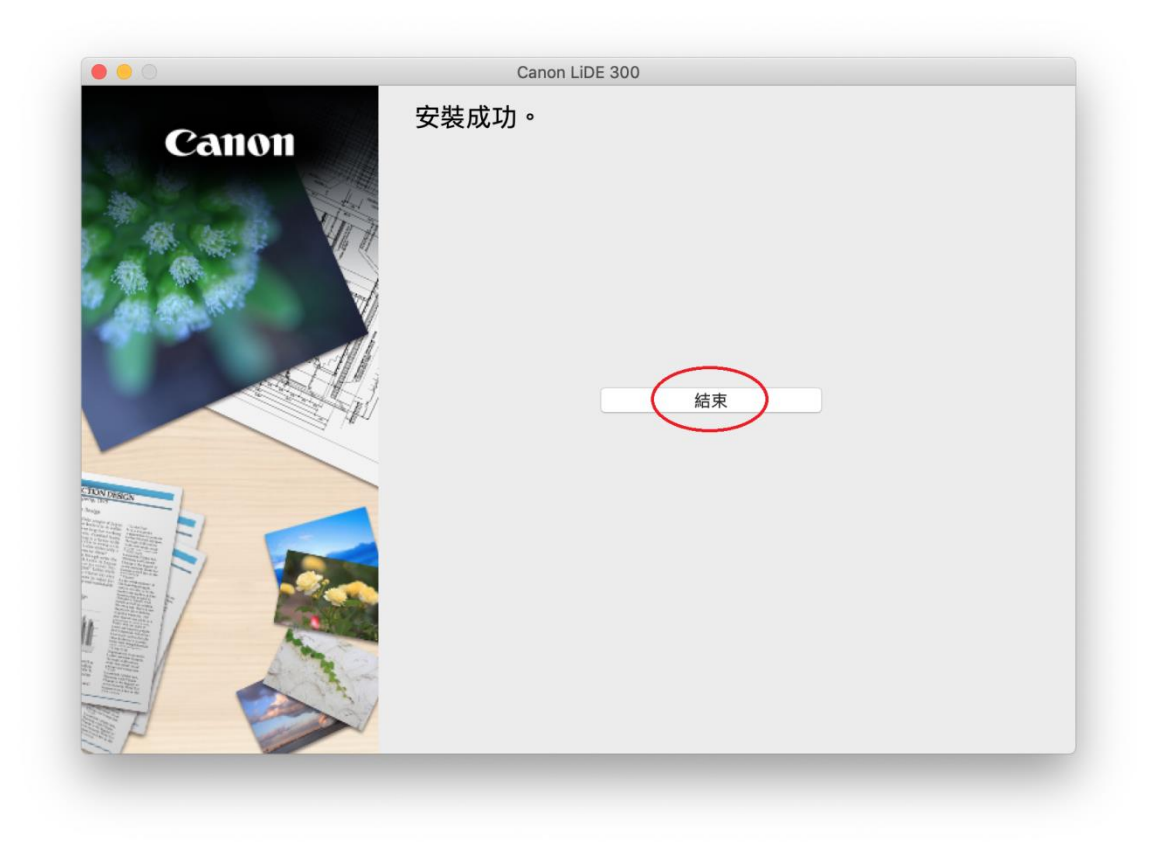